## VERKORTE HANDLEIDING WIM VD BROEK BOEKEL

Zet de tv aan op een willekeurige zender en volg de handleiding

01. Druk op info, ga naar 1e ingebruikname herhalen, druk OK

02. Kies taal NL en druk OK

03. Alleen achter DVB-C mag een vinkje staan, druk op de gele knop om aan of uit te vinken en druk op OK

04. Kies locatie NL en druk op OK

05. Selecteer zoekmethode: kanaal zoeken

06. Vul bij startfrequentie en toets 474.0 (4740 achter elkaar intoetsen), woont u in het voormalige UPC gebied in de regio Boekel, toets 164.0 (1640 achter elkaar)

07. Ga naar netwerk ID en ga met de cursor naar recht, toets 05555 bij ontvangst met smartcard en toets 04444 bij ontvangst zonder smartcard (het gratis basispakket)

08. Standplaats NL, zoeken DVB-C en druk OK om te zoeken

09. Na het zoeken en sorteren druk weer op OK

10. Radiozenders worden gezocht

11. Na het zoeken en sorteren druk weer op OK

12. Bij apparaten wijzigen kies Nee en druk op OK

13. De digitale zenders zijn gevonden, druk op END om te beëindigen

Deze handleiding is gemaakt door Wim vd Broek Boekel!

Hiermee zijn alle digitale zenders weer opnieuw ingesteld. De toestellen met chassis L2650 hebben problemen met de zendervollegorde van Ziggo, druk op OK en het zenderoverzicht komt in beeld, met de gele knop zijn zenders te verplaatsen, volg hiervoor de meldingen op het scherm.